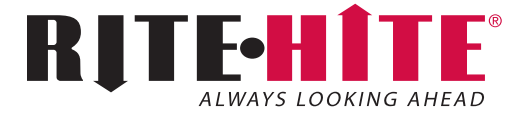

# i-COMM™ 3

**Touch Screen Control** 

### Installation/Service Manual

#### This manual covers units shipped: To date

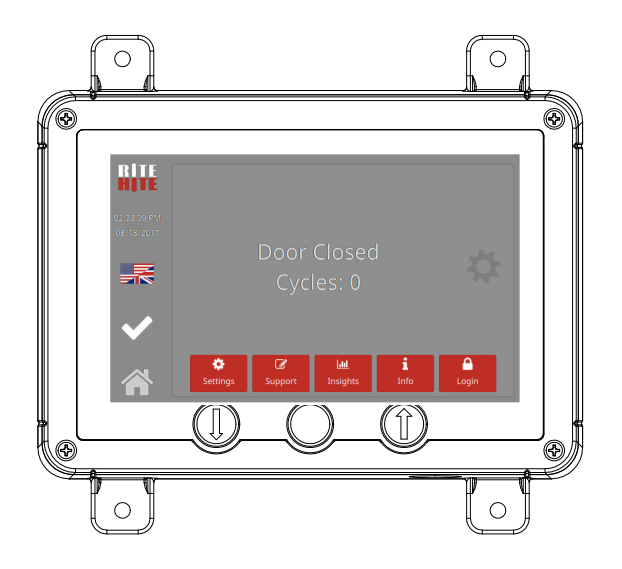

| <b>SAFETY</b>                                                                                                    |
|----------------------------------------------------------------------------------------------------|
| <b>FEATURES</b>                                                                                                    |
| INSTALLATIONi-COMM™ 3 Layout7Touch Screen Controls8Set-Up – Input / Output Values9Set-Up – Folders11Set-Up – Logic Chart13 |
| INSTALLATION (OPTIONAL)<br>Set-Up – Wireless Interlock                                                                     |
| OPERATIONOpening, Closing, and Stopping.16Security.16Common Locations.17Common Tasks.17                                    |
| <b>TROUBLESHOOTING</b> Common Startup Issues.18LEDs Functions or Input / Output Values19Inverter (VFD) Programming20       |
| <b>PARTS</b>                                                                                                    |
| <b>WARRANTY</b>                                                                                                    |
|                                                                                                    |

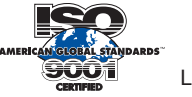

## NOTICE TO USER

The i-COMM<sup>™</sup> 3 Touch Screen Controls are used to manage and adjust settings for Rite-Hite doors.

The English version of this manual shall prevail over any error in, or conflicting interpretation of, any translations.

Rite-Hite reserves the right to substitute and/or modify parts and drawings. If separate prints are included with the unit they supersede those contained in the manual.

A Planned Maintenance Program (P.M.P.), customized to your specific operation is available and recommended. For a P.M.P., contact your local Rite-Hite representative or Rite-Hite technical support at (U.S.) 1-563-589-2722, (S.A.) +55 21 99616 4421, (E.U.) +49-5693 98700.

Portions of this software may utilize copyrighted and/or Open Source materials which are acknowledged on the following website along with source code where required.

#### https://bitbucket.org/rhdengineering/acknowledgements

The Rite-Hite products in this manual are covered by one or more of the following U.S. patents: 5887385, 6145571, 6148897, 6192960, 6212826, 6321822, 6325195, 6330763, 6360487, 6481487, 6560927, 6598648, 6615898, 6688374, 6698490, 6837296, 6901703, 6942000, 6964289, 7034682, 7045764, 7111661, 7114753, 7151450, 7578097, 7699089, 7748431, 7757437, 8037921, 8167020, 8113265, 8863815, 8857498, 9222304 and may be covered by additional pending U.S. and foreign patent applications.

Rite-Hite<sup>®</sup>, FasTrax<sup>®</sup>, FasTrax<sup>®</sup> FR, FasTrax<sup>®</sup> FR LD, FasTrax<sup>®</sup> CL, FasTrax<sup>®</sup> XL, FasTrax<sup>®</sup> LD, LiteSpeed<sup>™</sup>, SplitSecond<sup>™</sup>, TrakLine<sup>™</sup>, Bug-Shield<sup>™</sup>, Iso-Tek<sup>®</sup>, Barrier<sup>®</sup> Glider, Dok-Dor<sup>™</sup> are trademarks of Rite-Hite<sup>®</sup>.

## FCC Compliance

**NOTE:** This device complies with Part 18 of the FCC Rules. These limits are designed to provide reasonable protection against harmful interference when the equipment is operated in a commercial environment. This equipment generates, uses, and can radiate radio frequency energy and, if not installed and used in accordance with the instruction manual, may cause harmful interference to radio communications. Operation of this equipment in a residential area is likely to cause harmful interference in which case the user will be required to correct the interference at his own expense.

**NOTE:** Changes or modifications not expressly approved by the party responsible for compliance could void the user's authority to operate the equipment.

## **Specifications**

- Input Voltage 24 VDC +/- 10%
- Terminals accept wire sizes 12 22 AWG.
- 8 Digital Inputs (24VDC; 10 mA).
- 4 Relay Outputs (24VAC/DC; 1 AMP).
- 6 DC Outputs. (24VDC; 0.3 AMP MAX).

# SAFETY

## Safety Identifications

# 🚹 DANGER

Indicates a hazardous situation which, if not avoided, will result in death or serious injury.

Indique une situation dangereuse qui, si elle n'est pas évitée, peut entraîner la mort ou de graves blessures.

# WARNING / AVERTISSEMENT

Indicates a hazardous situation which, if not avoided, *could result in death or serious injury*.

Indique une situation dangereuse qui, si elle n'est pas évitée, *peut entraîner la mort ou des blessures graves.* 

# **A** CAUTION / ATTENTION

Indicates a hazardous situation which, if not avoided, *could result in minor or moderate injury*.

Indique une situation dangereuse qui, si elle n'est pas évitée, *peut entraîner des blessures légères à modérées.* 

# NOTICE

Indicates a situation which can cause damage to the equipment, personal property and/or the environment, or cause the equipment to operate improperly.

**NOTE:** A note is used to inform you of important installation, operation, or maintenance information.

## Lockout Procedure

Barricade work area and post safety warnings.

Power supply/control must:

- Be disconnected or locked in OFF position using a lockout device approved by local codes.
- Have signage that:
  - Clearly states repairs are being made.
  - Identifies person responsible for lockout condition.
     **NOTE:** Only this person should be able to remove warnings and lockout device.
  - Withstands environmental conditions (weather, wet, and damp, etc.) and remains readable.

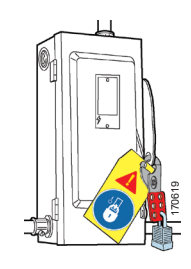

## SAFETY

### General

# 🚹 DANGER

A qualified electrician should install the wiring in accordance with local electrical codes.

Use lockout procedures to prevent death or severe personal injury.

L'installation du câblage doit être effectuée par un électricien qualifié, conformément aux normes électriques nationales et locales.

Afin de réduire le risque de blessures graves ou mortelles, utilisez des procédures de verrouillage.

# 🚹 DANGER

To reduce risk of injury or death, an earth ground connection must be made to the green/yellow control box ground terminal.

If metal conduit is used as the ground connector, a ground bushing and green/yellow wire must be properly attached to the conduit for connection to the ground terminal, per local electrical codes.

Pour réduire le risque de blessures ou de décès,un raccordement de terre doit être fait à la boite de contrôle verte/jaune de la borne de terre.

Si le connecteur de terre utilisé est un conduit métallique, un manchon de mise à la terre et un câble vert/jaune doivent être correctement fixés au conduit un raccordement à la borne de terre, par codes électriques locales.

# 🛕 WARNING / AVERTISSEMENT

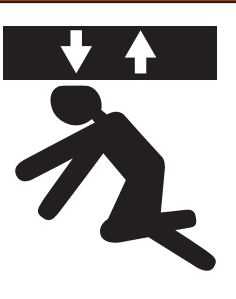

### STAND CLEAR! TENEZ-VOUS À L'ÉCART

Rapid moving door could cause serious injury or death.

La porte mobile rapide peut causer des blessures graves ou la mort.

Door could close automatically.

La porte peut se fermer automatiquement.

DO NOT stand in the doorway, and DO NOT walk under moving door. Keep door in full view and free of obstructions while operating.

NE PAS rester debout dans la porte et Ne PAS marcher sous la porte mobile. Garder la porte en pleine vue et sans obstruction pendant l'opération.

Repairs or adjustments should be made only by a trained door systems technician.

Les réparations ou les ajustements ne doivent être effectués que par un technicien agréé.

# 🛕 WARNING / AVERTISSEMENT

The Variable Frequency Drive (in control box) has a stored charge, it is unsafe to work on for 10 minutes after disconnecting power.

Le variateur de fréquence (dans la boîte de contrôle) a une mémoire de charge, il est dangereux de travailler pendant 10 minutes après la coupure de l'alimentation.

## SAFETY

### General Continued

# **A** CAUTION / ATTENTION

During installation and repair, barricade both sides of the door to prevent unauthorized use.

Pendant l'installation et la réparation, délimitez et protégez les deux côtés de la porte pour éviter toute utilisation non autorisée.

# **A** CAUTION / ATTENTION

Forklift drivers should sound horn when approaching the door to alert others.

Les conducteurs de chariot élévateur doivent faire sonner le klaxon lorsqu'ils s'approchent de la porte pour alerter les autres.

# NOTICE

The safest location for conduit is at the bottom of the control box. Failure to install conduit at the bottom of the control box may void the warranty.

Be extremely careful when drilling conduit holes into the control box. Drilling too deeply or allowing debris to fall into electrical components may cause severe equipment damage or component failure.

**DO NOT** turn control box upside down when drilling holes. Holes on top of control box may allow dust and moisture to enter the control box.

# NOTICE

In freezer and cooler applications where a conduit passes from a warm to cold temperature zone, the conduit must be sealed with an approved material per local electrical codes.

# NOTICE

**DO NOT** attempt to drive through a door that is not open when in a fault mode.

## **FEATURES**

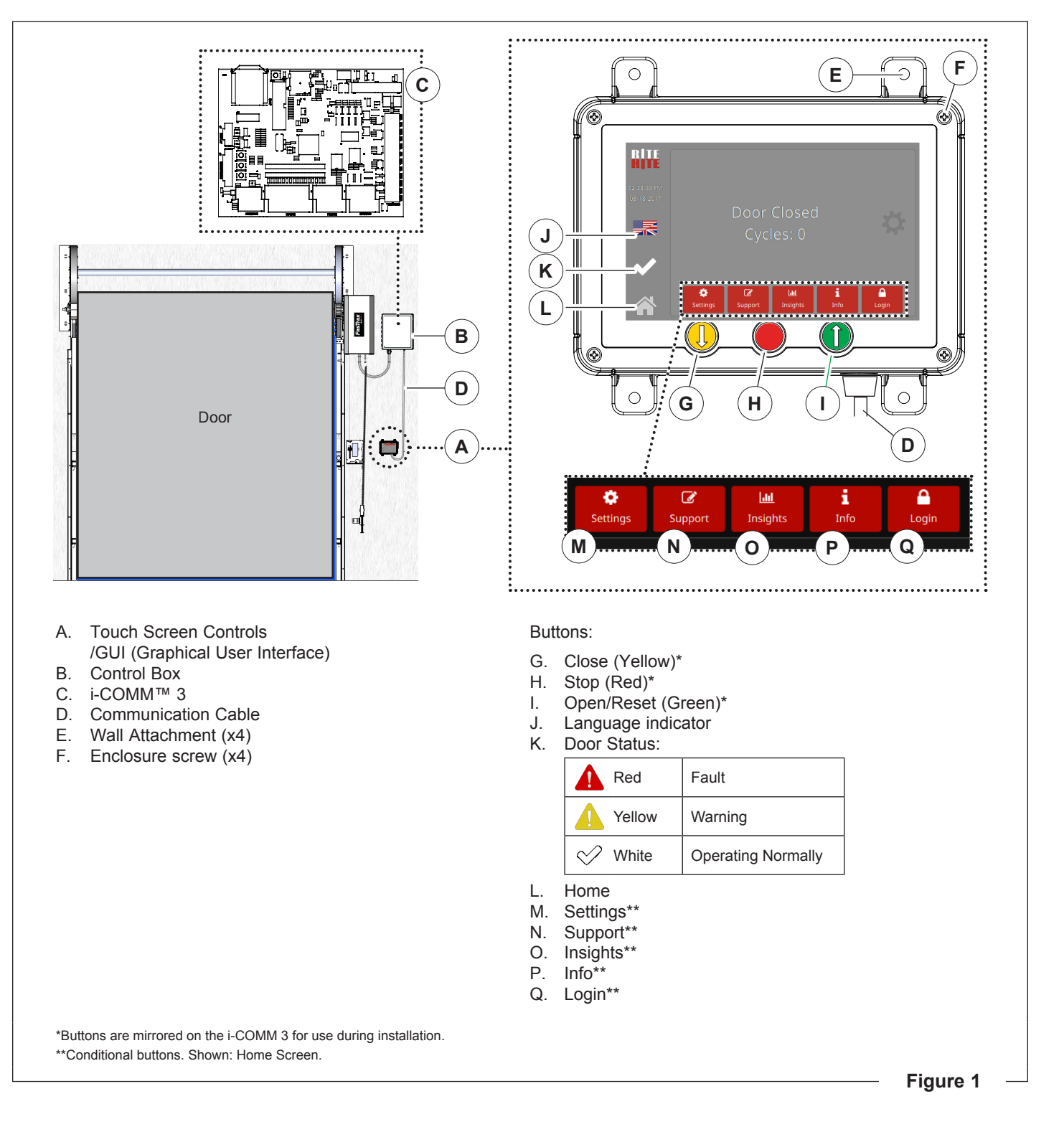

## i-COMM™ 3 Layout

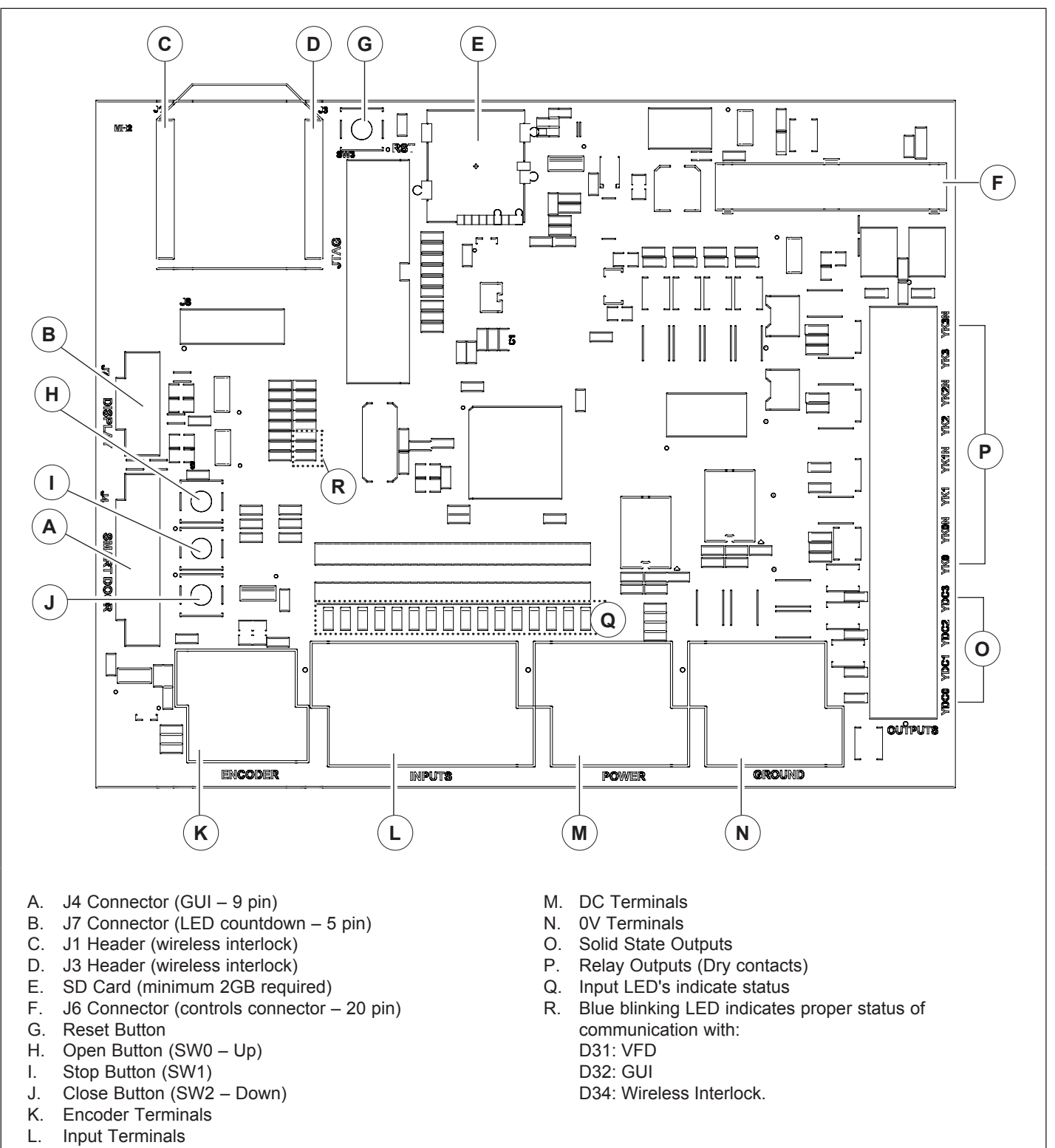

Figure 2

## **Touch Screen Controls**

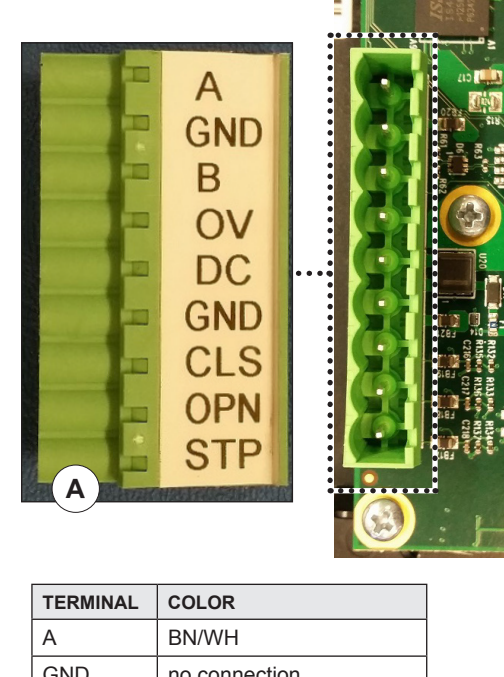

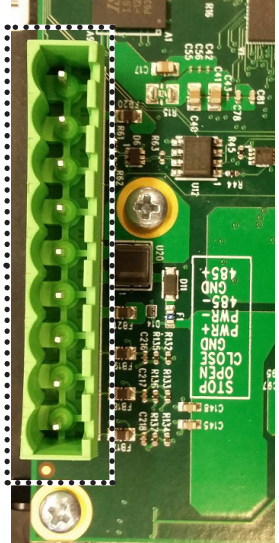

| TERMINAL | COLOR         |  |  |
|----------|---------------|--|--|
| A        | BN/WH         |  |  |
| GND      | no connection |  |  |
| В        | BN            |  |  |
| OV       | BU/WH         |  |  |
| DC       | BU            |  |  |
| GND      | no connection |  |  |
| CLS      | GN/WH         |  |  |
| OPN      | OG            |  |  |
| STP      | OG/WH         |  |  |
| clip     | GN            |  |  |
| clip     | Drain         |  |  |

Figure 3

Use Figure 1 unless otherwise noted.

- Follow Lockout procedure. 1.
- 2. Open the main control box (B).
- 3. Plug 9 pin connector on communication cable to i-COMM<sup>™</sup> 3 (Figure 2 (A))
- 4. Feed opposite end of cable thru bottom of control box.
- 5. Securely anchor touch screen control to wall with anchors and fasteners (E) (supplied by others).
- 6. Remove 4 screws on front of touch screen controls enclosure (F).
- 7. Remove the terminal block in J12 ((A) Figure 3).
- Route cable through connector on bottom of 8. touchscreen control (D).

Cable must:

- · Exit the bottom of enclosure
- Be cut to appropriate length

NOTE: DO NOT coil excess cable in control box or touch screen enclosure.

- 9. Connect communication cable according to table (Figure 3). Isolate unused wires (Green, Drain) so they do not come in contact with other electrical components.
- 10. Re-insert terminal block into J12.
- 11. Replace screws in enclosure
- 12. Turn power onto door.
- 13. When the door is first powered up for the first time the screen will start at the "Door Setup Wizard".
- 14. Follow the directions on the screen.

-

# Set-Up – Input / Output Values

| TYPE     | DESCRIPTION |                         |                                                                                                    |  |  |  |
|----------|-------------|-------------------------|----------------------------------------------------------------------------------------------------|--|--|--|
|          | 0           | Interlock In            | Interlock Input - When Input is set to this function door will not open until input is ON. Valid only for inputs X3, X4, and X5.                                                                          |  |  |  |
|          | 1           | Stop N.C.               | Stops the door when input is OFF.                                                                                                    |  |  |  |
|          | 2           | Activation              | Opens the door when input is ON, w/ Auto close.                                                                                                    |  |  |  |
|          | 3           | Toggle                  | Open and Closes the door when ON. Door will not automatically close when opened by a toggle input.                                                                                                    |  |  |  |
|          | 4           | Close                   | Closes the door when input is ON.                                                                                                    |  |  |  |
|          | 5           | Sequential Activation   | Activates door and blocks sequential activation output from triggering opposite door. Use only for sequential interlocks.                                                                                 |  |  |  |
|          | 6           | Reverse                 | everses the door when input is ON.                                                                                                    |  |  |  |
|          | 7           | Stop N.O.               | Stops the door when input is ON.                                                                                                    |  |  |  |
|          | 8           | Manual Open             | Opens the door when input is ON. This input will open from a stop condition, unlike activation. <b>DO NOT</b> connect motion sensors or other automatic devices to a manual open input.                   |  |  |  |
|          | 9           | Auto / Manual           | When input is ON reclose timer is disabled.                                                                                                    |  |  |  |
|          | 10          | Partial Open Activation | Opens the door to the partial open position when ON                                                                                                    |  |  |  |
| <b>.</b> | 11          | Partial Open Toggle     | Toggle open/close door to and from partial open position. See #3 "Toggle".                                                                                                    |  |  |  |
| ndu      | 12          | Toggle w/ Auto Close    | Open and Closes the door when ON. Door will automatically close when opened by this type of toggle input.                                                                                                 |  |  |  |
| -        | 13          | Hand / Auto Mode        | When input is ON reclose timer is disabled and hold-to-run close is enabled.                                                                                                    |  |  |  |
|          | 14          | Disabled                | Input disabled.                                                                                                    |  |  |  |
|          | 15          | Reverse N.C.            | Reverses the door when input is OFF.                                                                                                    |  |  |  |
|          | 16          | Clean                   | Opens door to "Cleaning" position when on.                                                                                                    |  |  |  |
|          | 17          | E-Stop                  | Places door in fault when OFF.                                                                                                    |  |  |  |
|          | 18          | Seq. Activation 2       | Consult Engineering                                                                                                    |  |  |  |
|          | 19          | LZR in N.C.             | Reverses the door when off and monitors the input for fault                                                                                                    |  |  |  |
|          | 20          | Pre-announce to Open    | Opens the door after the set amount of time in the Preann. to Open timer. Immediate reversal/activation if the door is not closed.                                                                        |  |  |  |
|          | 21          | Interlock Override      | Opens the door and overrides any standard interlock configuration                                                                                                    |  |  |  |
|          | 22          | Manual Partial Open     | Opens the door to (partial open) when input is ON. This input will open from a stop condition, unlike activation. <b>DO NOT</b> connect motion sensors or other automatic devices to a manual open input. |  |  |  |
|          | 23          | Manual Open N.C.        | Opens the door when input is OFF. This input will open from a stop condition, unlike activation. <b>DO NOT</b> connect motion sensors or other automatic devices to a manual open input.                  |  |  |  |
|          | 24          | Activation N.C.         | Opens the door when input is ON, w/ Auto close.                                                                                                    |  |  |  |

# Set-Up - Input / Output Values continued

| TYPE | #  | FUNCTION                 | DESCRIPTION                                                                                                    |
|------|----|--------------------------|----------------------------------------------------------------------------------------------------|
|      | 0  | Interlock                | ON when door is closed.                                                                                                    |
|      | 1  | Interlock N.C.           | OFF when door is closed.                                                                                                    |
|      | 2  | Pre-announce             | ON during pre-announce to close, and stays on until the door is closed.                                                                                        |
|      | 3  | Open                     | ON when door is open.                                                                                                    |
|      | 4  | Open N.C.                | OFF when door is open.                                                                                                    |
|      | 5  | Fault                    | ON during fault.                                                                                                    |
|      | 6  | Ready                    | ON when not in fault.                                                                                                    |
|      | 7  | Activation               | ON during activation.                                                                                                    |
|      | 8  | Run Open                 | ON during run open.                                                                                                    |
|      | 9  | Run Close                | ON during run close.                                                                                                    |
|      | 10 | Run                      | ON during run open or close.                                                                                                    |
|      | 11 | At Limits                | ON when door is open or closed.                                                                                                    |
|      | 12 | I-Zone Alarm             | ON during I-Zone alarm.                                                                                                    |
|      | 13 | Door Open 30 sec.        | ON when door is open for more than 30 seconds.                                                                                                    |
|      | 14 | Door Open 60 sec.        | ON when door is open for more than 60 seconds.                                                                                                    |
|      | 15 | Door Open 120 sec.       | ON when door is open for more than 120 seconds.                                                                                                    |
|      | 16 | Sequential Activation    | ON to activate opposite door. Use for sequential interlock.                                                                                                    |
|      | 17 | Run Open N.C.            | OFF during run open.                                                                                                    |
|      | 18 | Run Close N.C.           | OFF during run close.                                                                                                    |
| put  | 19 | Run Close N.C.           | OFF during run open or close.                                                                                                    |
| Out  | 20 | Disabled                 | Always OFF.                                                                                                    |
|      | 21 | Flash 3.1 Hz             | Flashes at 3.125 Hz.                                                                                                    |
|      | 22 | Flash 1.6 Hz             | Flashes at 1.5625 Hz.                                                                                                    |
|      | 23 | Partial Timer            | Consult Engineering                                                                                                    |
|      | 24 | Reverse / Activation     | ON when any reverse command or activation signal is on.                                                                                                    |
|      | 25 | Door Open Alarm          | ON when door has been opened for time set in "Open Alrm Time"                                                                                                  |
|      | 26 | Interlock Pass-Thru      | ON when door is able to be opened (Interlock Input is not preventing door from opening)                                                                        |
|      | 27 | Interlock Pass-Thru N.C. | OFF when door is able to be opened (Interlock Input is not preventing door from opening)                                                                       |
|      | 28 | Pre-announce & Close     | ON during pre-announce to close, and while closing. <i>Note:</i> this output will turn on while door is closed from Toggle or Close command or re-close timer. |
|      | 29 | Photoeye Test            | ON when emitters are on, OFF to test photoeyes                                                                                                    |
|      | 30 | Encoder Bit 9            | Consult Engineering                                                                                                    |
|      | 31 | Encoder Bit 10           | Consult Engineering                                                                                                    |
|      | 32 | Encoder Bit 11           | Consult Engineering                                                                                                    |
|      | 33 | Encoder Bit 12           | Consult Engineering                                                                                                    |
|      | 34 | Pre-announce & Open      | ON during the set pre-announce to open time.                                                                                                    |
|      | 35 | Pre-announce to Close    | ON only during pre-announce to close. OFF during run close                                                                                                    |
|      | 36 | Pre-announce & Flash     | Flashes at 3.1 Hz during pre-announce to close. OFF during run close.                                                                                          |
|      | 37 | Flash 1Hz                | Flashes at ≈ 1 Hz                                                                                                    |
|      | 38 | 38 Flash 6 Hz            | Flashes at ≈ 6 Hz                                                                                                    |

## Set-Up – Folders

| eneral   |                              | Limits        |                                         |                 |  |  |
|----------|------------------------------|---------------|-----------------------------------------|-----------------|--|--|
| – Region |                              | – Limit Setup |                                         |                 |  |  |
|          | Set Time Zone                |               | <ul> <li>Close Position Adj.</li> </ul> |                 |  |  |
|          | Measurement                  |               | <ul> <li>Open Positior</li> </ul>       | Adj.            |  |  |
|          | Set Date                     |               | <ul> <li>Advanced</li> </ul>            |                 |  |  |
|          | Set Time                     |               | Lower PE 0                              | Cut-OutHeight 🔒 |  |  |
|          | Date Format                  |               | Upper PE 0                              | Cut-OutHeight 🔒 |  |  |
|          | Time Format                  |               | i-Zone Cut-                             | Out Height 🔒    |  |  |
| – Ir     | nfo                          |               | Partial Ope                             | Partial Open    |  |  |
|          | Door Model 🔒                 |               | Encoder Ba                              | aud 🛠           |  |  |
|          | Serial Number                |               | Drive Side                              | *               |  |  |
|          | RHC Number                   |               | <ul> <li>Approach Clo</li> </ul>        | se              |  |  |
|          | Cycles 🔒                     |               | - Approah Oper                          | ח 🖻             |  |  |
|          | Rep. Name                    | 10            | Sottings                                |                 |  |  |
|          | Rep. Phone                   |               |                                         | unction         |  |  |
|          | Square Feet                  |               | - Loop Function                         |                 |  |  |
|          | Legal 🛍                      |               | – i-Zone Systen                         | 1               |  |  |
| – c      | Options                      |               | - Relay Outputs                         |                 |  |  |
|          | Reversing Edge               |               |                                         |                 |  |  |
|          | Spec. Package                |               | Output YK                               |                 |  |  |
|          | Reverse Delay                |               | Output YK2                              | 2               |  |  |
|          | Non-Powered Open             |               | Output YK3                              | 3               |  |  |
|          | Voltage                      | – DC Outputs  |                                         |                 |  |  |
|          | Speed Threshold              |               |                                         |                 |  |  |
| Ls       |                              |               | Output YD                               | C1              |  |  |
|          | User PIN                     |               | Output Tvp                              | e YDC1          |  |  |
|          | Service PIN a                |               | Output YD                               | C1              |  |  |
|          | Lock / Unlock                |               | Output Typ                              | e YDC2          |  |  |
| P        | Asset Maintenance            |               | Output YD                               | C2              |  |  |
|          |                              |               | Output Typ                              | e YDC3          |  |  |
|          | Maintenance (Months)         |               | Output YD                               | 23              |  |  |
|          | Maintenance (Cycles)         |               | Output YD                               | 24              |  |  |
|          | Next Maintenance Date        |               | Output YD                               | C5              |  |  |
|          | Next Maintenance Cvcle Count |               | Output YD                               | 26              |  |  |
|          |                              |               | Output YDC6                             |                 |  |  |
|          |                              | – Inputs      |                                         |                 |  |  |
|          | ackiight                     | I             | Input X0                                | Input X6        |  |  |
|          |                              |               | Input X1                                | Input X7        |  |  |
|          |                              |               | Input X2                                | Input X8        |  |  |
|          |                              |               | Input X3                                | Input X9        |  |  |
|          |                              |               | Input X4                                |                 |  |  |
|          |                              |               | Input X5                                |                 |  |  |

= Locked ☆ = Service Only

### Set-Up - Folders Continued

#### Timers

- Set Close Timer
- Preann. to Close
- Advanced
   Preann. to Open
   Autocycle Timer
   Open Alarm Time
   Logout Timer
   Return Home Timer
- Backlight Timer

### Inverter

| · Inverter Type 🔒        |                     |  |  |  |  |
|--------------------------|---------------------|--|--|--|--|
| - S                      | Speeds              |  |  |  |  |
|                          | Open Speed          |  |  |  |  |
|                          | Close Speed         |  |  |  |  |
|                          | Approach Speed      |  |  |  |  |
|                          | Jog Speed           |  |  |  |  |
| - R                      | amps                |  |  |  |  |
|                          | Acceleration Time   |  |  |  |  |
|                          | Acceleration Time 2 |  |  |  |  |
|                          | Deceleration time   |  |  |  |  |
| - Torque Reversing Level |                     |  |  |  |  |
| - Injection Braking Time |                     |  |  |  |  |
| Injection Braking Level  |                     |  |  |  |  |
| Program Inverter         |                     |  |  |  |  |

#### Load/Save

- Update Software (TFTP)
- USB Software Update

| 0 | = | Locked       |
|---|---|--------------|
| Х | = | Service Only |

# Network

- DHCP/Static (IP)
- Static IP
  - IP Address
  - DNS Subnet Mask
  - Gateway

### – Wi-Fi

| Wi-Fi | Enable |
|-------|--------|
| SSID  | Name   |

Wi-Fi Password

### - Advanced

Enable NTP server NTP Server Update Server

#### – Modbus TCP

Modbus TCP Port Modbus TCP Slave

#### - BACnet

BACnet ID BACnet Permissions BACnet Name

#### Modbus RTU

Modbus RTU Baud Rate Modbus RTU Parity Modbus RTU Data Bits Modbus RTU Stop Bits Modbus RTU Slave ID

#### Interlocks

| Interlock Control Reg. | Door Interlock 8  |
|------------------------|-------------------|
| Door Interlock 1       | Door Interlock 9  |
| Door Interlock 2       | Door Interlock 10 |
| Door Interlock 3       | Door Interlock 11 |
| Door Interlock 4       | Door Interlock 12 |
| Door Interlock 5       | Door Interlock 13 |
| Door Interlock 6       | Door Interlock 14 |

#### Setup-Wizards

- Door
- Network
- Wi-Fi
- Modbus TCP

# Set-Up – Logic Chart

### Input Table (Default Values)

|      | INPUT      | TRAKLINE             | FASTRAX/FR/LD/<br>FRLD/CL | FASTRAX XL                | SPLITSECOND                       | LITESPEED | BARRIER<br>GLIDER | DEFENDER            |
|------|------------|----------------------|---------------------------|---------------------------|-----------------------------------|-----------|-------------------|---------------------|
| u    | X0         | Open PB              |                           |                           |                                   |           | Close Command     |                     |
| unct | X1         | Stop PB              |                           |                           |                                   |           |                   | Stop Command N.C.   |
|      | X2         | Activation Command   |                           |                           | Torque Activation Command Reverse |           |                   |                     |
|      | X3         | Activation Command   |                           |                           |                                   |           |                   | Manual Open Command |
|      | X4         | Close PB             |                           |                           |                                   |           | Stop Command N.C. |                     |
|      | X5         | Toggle Command       |                           |                           |                                   |           |                   | Close Command       |
|      | X6         | Activation Command   |                           |                           |                                   |           |                   |                     |
|      | X7         | Activation Command   |                           |                           |                                   |           |                   |                     |
|      | X8*        | -                    |                           | Curtain<br>Monitoring     | _                                 | -         | _                 | -                   |
|      | X9*        | -                    |                           | Counterweight<br>Photoeye | 36in Photoeye                     | -         | -                 | -                   |
|      | X10*       | 16in Photoeye Input  | 18in Photoeye Input       | 18in Photoeye Input       |                                   |           | Torque<br>Reverse | -                   |
|      | X11*       | 24in Photoeye Input  | 54in Photoeye Input       |                           | Header<br>Photoeye                | Unused    | -                 |                     |
|      | X12        | Open/Reset PB        |                           |                           |                                   |           |                   | ·                   |
|      | X13        | Induction Loop Input |                           |                           |                                   |           |                   |                     |
|      | X14*       | Fault Input          |                           |                           |                                   |           |                   |                     |
|      | X15*       | Input Power          |                           |                           |                                   |           |                   |                     |
| _ =  | - = Unused |                      |                           |                           |                                   |           |                   |                     |

\*Not shown in I/O menu and not programmable

#### **Output Table**

|       | I-COMM 3 | FUNCTION / DEFAULT VALUE | PROGRAMMABLE |
|-------|----------|--------------------------|--------------|
| put   | YK0      | Interlock Out            | $\checkmark$ |
| Out   | YK1      | -                        | $\checkmark$ |
| telay | YK2      | -                        | $\checkmark$ |
|       | YK3      | -                        | $\checkmark$ |
| put   | YDC0     | On when door Open        | $\checkmark$ |
| Out   | YDC1     | Photoeye Test            | $\checkmark$ |
| B     | YDC2     | Photoeye Test            | -            |
|       | YDC3     | -                        | $\checkmark$ |
|       | YDC4     | Open/Reset PB Light      | -            |
|       | YDC5     | I-Zone Alarm             | -            |
|       | YDC6     | Pre-Announce to Close    | _            |
|       | YDC7     | NPO Contactor            | _            |

### **INSTALLATION** (OPTIONAL)

### Set-Up – Wireless Interlock

Only 1 door is allowed to be open at a time.

**NOTE:** The door serial number is located on the side of the control box or the front of the door sideframe.

#### NON-SEQUENTIAL INTERLOCK

- 2-16 doors (total)
- 1. Close door. Press Stop button.
- 2. Home ► Login ► Settings ► Network ► Interlock
- In parameters "Door Interlock 0" "Door Interlock 14", enter serial numbers (1 per line) of doors to interlock with. Leave unused parameters at '0'.
- 4. Set Interlock Control Reg. to 'Non-Sequential Interlock'. Log out. Cycle Power to door.
- 5. Repeat steps 1 4 at remaining door(s).
- 6. Verify operation.

#### SEQUENTIAL INTERLOCK

#### 2 doors (total)

After a door has been activated and then re-closes, it will automatically activate the other door.

1. Close door. Press Stop button.

#### 2. Home ► Login ► Settings ► Network ► Interlock

- 3. In parameter "Door Interlock 0", enter serial number of door to interlock with. Leave unused parameters at '0'.
- 4. Set Interlock Control Reg. to 'Sequential Interlock'. Log out. Cycle Power to door.
- 5. Repeat steps 1 4 at remaining door.
- 6. Verify operation.

To disable Wireless Interlock:

Home ►Login ►Settings ►Network ►Interlock Set "Interlock Control Reg." to "Interlock Disabled".

## **INSTALLATION** (OPTIONAL)

## **Building Management System Interface**

### **BACnet and Modbus Parameter**

|                                     |             | MODBUS TCP                |         | BACNET              |                                    |  |
|-------------------------------------|-------------|---------------------------|---------|---------------------|------------------------------------|--|
| PARAMETER                           | ТҮРЕ        | REGISTER                  | ADDRESS | NAME                | ТҮРЕ                               |  |
| Door State                          | Enumeration | 0                         | 40001   | gui_state           |                                    |  |
| Active Fault                        | Integer     | 1                         | 40002   | active_fault        |                                    |  |
| Door Cycles Low Word                | integer     | 2                         | 40003   | avela count stored  |                                    |  |
| Door Cycles High Word               | -           | 3                         | 40004   | cycle_count_stored  | 18 : Object Positive Integer Value |  |
| Serial Number Low Word              |             | 4                         | 40005   | sn prop             | 46. Object Fositive Integer value  |  |
| Serial Number High Word             | Integer     | 5                         | 40006   | sil_prop            |                                    |  |
| RHC Number Low Word                 | Integer     | 6                         | 40007   | rha prop            |                                    |  |
| RHC Number High Word                |             | 7                         | 40008   | mc_prop             |                                    |  |
| Door Model                          | Enumeration | 8                         | 40009   | -                   | -                                  |  |
| Percent door Closed                 |             | 9                         | 40010   | percent_closed      |                                    |  |
| Total Time Closed Low Word          | ]           | 10                        | 40011   | time closed         |                                    |  |
| Total Time Closed High Word         | ]           | 11                        | 40012   |                     |                                    |  |
| Total Time Open Low Word            | ]           | 12                        | 40013   | time open           |                                    |  |
| Total Time Open High Word           | ]           | 13                        | 40014   | une_open            |                                    |  |
| Cycle Count Ave. (24 Hrs) Low Word  | ]           | 14                        | 40015   | avela count average |                                    |  |
| Cycle Count Ave. (24 Hrs) High Word | Integer     | 15                        | 40016   | cycle_count_average | 49 · Object Desitive Integer Volue |  |
| Time Open Ave. (24 Hrs) Low Word    | integer     | 16                        | 40017   | time onen overege   | 46 : Object Positive Integer value |  |
| Time Open Ave. (24 Hrs) High Word   | ]           | 17                        | 40018   | ume_open_average    |                                    |  |
| Input Status Low Word               |             | 18 40019 is issued status |         | ia input atatua     |                                    |  |
| Input Status High Word              | ]           | 19                        | 40020   |                     |                                    |  |
| Output Status Low Word              | ]           | 20                        | 40021   | ie output statue    |                                    |  |
| Output Status High Word             | ]           | 21                        | 40022   |                     |                                    |  |
| Active VFD Fault                    | ]           | 22                        | 40023   | active_vfd_fault    |                                    |  |

#### **Door State**

| DOOR STATE        | VALUE | DESCRIPTION                  |
|-------------------|-------|------------------------------|
| Pre-Fault         | 0     | Prepare for fault state      |
| Fault             | 1     | Door is faulted              |
| Pre-Run Open      | 2     | Prepare to run open          |
| Run Open State    | 3     | Door is running open         |
| Pre-Open Position | 4     | Door is at Open (activated)  |
| Open Position     | 5     | Door is Open (counting down) |
| Pre-Run Close     | 6     | Prepare to run close         |
| Run Close         | 7     | Door is running close        |
| Pre-Door Closed   | 8     | Prepare for closed           |
| Door Closed       | 9     | Door is closed               |
| Not Used          | 10-13 | Reserved for future use      |
| Pre-Stopped State | 14    | Prepare to stop              |
| Stopped State     | 15    | Door is stopped              |

#### **Door Model Value**

| DOOR MODEL        | VALUE |
|-------------------|-------|
| FasTrax           | 8     |
| FasTrax FR        | 9     |
| SpitSecond        | 10    |
| FasTrax CL        | 11    |
| LiteSpeed         | 12    |
| FasTrax FRLD      | 13    |
| FasTraXL          | 14    |
| Defender          | 15    |
| Barrier Glider BP | 16    |
| Barrier Glider SS | 17    |
| Reserved          | 18    |
| TrakLine Roll     | 19    |
| TrakLine Fold     | 20    |
| TrakLine PL       | 21    |

## OPERATION

### **Opening, Closing, and Stopping** See "Figure 1".

| # | OPERATE DOOR: | PRESS BUTTON: |
|---|---------------|---------------|
| G | Close         | Yellow        |
| Н | Stop          | Red           |
| Ι | Open/Reset    | Green         |

Optional activation devices (e.g., motion/presence sensors, photoeyes, radio controls, pull cords, push buttons, and floor loops) can be used to open and close the door. Contact your local Rite-Hite representative for specific instructions based on your application.

Common activation device connections:

#### Home ► Support ► Activation Help

## Security

All parameters are protected by a PIN (Personal Identification Number). Login is required before changing any settings.

There are 2 security levels:

1. End User

**NOTE:** Default PIN for the user is 3667. PIN can be changed (**Home ► Login ► Settings ► General ► Security ► User PIN**).

2. Service Technician

PIN is provided by your Service Manager or Leader.

### To Login (see Figure 1):

- 1. Press Home (L)
- 2. Press Login (Q)
- 3. Enter PIN
- 4. Press Login
- 5. The display will return to the main screen after successful login

*NOTE:* The system will log you out automatically based on Logout Time specified in **Settings** ► **Timers** ► **Advanced** ► **Logout Timer**.

## OPERATION

## **Common Locations**

| LOCATION:                       | NAVIGATE TO:                                            |
|---------------------------------|---------------------------------------------------------|
| Change PIN                      | Home ► Login ► Settings ► General ► Security ► User PIN |
| Activation Wiring Help          | Home ► Support ► Activation ► Help (choose screen)      |
| Fault and Change History        | Home ► Support ► Logs ► (choose screen)                 |
| Local Representative            | Home ► Support ► Local Rep.                             |
| Troubleshooting Guides – Faults | Home ► Support ► Fault Help (choose screen)             |

## **Common Tasks**

| T/          | ASK                      | NAVIGATE TO:                                                                         |                                                                                                    |
|-------------|--------------------------|--------------------------------------------------------------------------------------|----------------------------------------------------------------------------------------------------|
| D           | oor Setup (Installation) | Home ►Login ►Settings ►Setup Wizards ►Door                                           | Quickly setup:<br>Region Settings (Time, Date, Etc.)<br>Door Limits (Encoder).                                                                          |
| etup        | Reset all limits:        | Home ►Login ►Settings ►Limits ►Limit Setup                                           | Follow all on-screen prompts                                                                                                    |
| Encoder) Se | Adjust Open Limit:       | Home ►Login ►Settings ►Limits ►Open Position Adj.                                    | <ul><li>To adjust the limit so the door opens:</li><li>Further, enter a positive value.</li><li>Less, enter a negative value.</li></ul>                 |
| Limit (I    | Adjust Close Limit:      | Home ► Login ► Settings ► Limits ► Close Position Adj.                               | To adjust the limit so the door closes: <ul> <li>Further, enter a negative value.</li> <li>Less, enter a positive value.</li> </ul>                     |
|             | Door Closing Timers      | Home ►Login ►Settings ►Timers                                                        | Total open time is the sum of Close Timer and<br>Pre-announce to Close Timers.<br>or<br>Total open time =<br>Close Timer + Pre-announce to Close Timers |
| R           | eset Maintenance         | Home ►Login ►Settings ►General ►Reset Maintenance                                    |                                                                                                    |
| etup        | Wired                    | Home ► Settings ► Setup Wizards ► Network                                            |                                                                                                    |
| Network Set | Wireless                 | Home ► Settings ► Setup Wizards ► Network<br>Home ► Settings ► Setup Wizards ► Wi-Fi | Install USB wireless module.                                                                                                    |

## **Common Startup Issues**

| ISSUE:                 | SOLUTION:                                                                                                    |
|------------------------|----------------------------------------------------------------------------------------------------|
| Blank Screen           | <ul> <li>Verify wiring to touchscreen matches wiring diagram</li> <li>Verify that SD card on the back of the touchscreen is seated properly</li> <li>Verify unit is receiving power</li> </ul> |
| Screen does not update | Verify that LED D32 is blinking. If LED does not blink verify wiring to touchscreen.                                                                                                    |
| VFD Communication Loss | Verify that LED D31 is blinking. If LED does not blink refer to instructions in<br>Home ► Support ► Fault Help ► VFD Comm                                                                      |
| Encoder Faults         | Refer to specific instructions in <b>Home ► Support ► Fault Help</b>                                                                                                    |

## LEDs Functions or Input / Output Values

|       | FUNCTION                 | DESCRIPTION                                                       | LED COLOR | Reference |
|-------|--------------------------|-------------------------------------------------------------------|-----------|-----------|
| Ds    | Open                     | On Solid when open, flashes during opening                        | Green     | D28       |
| IS LE | Stop                     | On Solid when stopped                                             | Red       | D29       |
| Statu | Close                    | On Solid when closed, flashes during closing                      | Yellow    | D30       |
|       | Door Command             | On Solid when activation on, flashes when reversing device active | Red       | D33       |
|       | Not Used                 | -                                                                 | Red       | D35       |
|       | VFD                      | Flashes when communicating with inverter (VFD)                    | Blue      | D31       |
|       | Touch Screen             | Flashes when communicating with touch screen                      | Blue      | D32       |
|       | Wireless Radio           | Flashes when communicating with wireless interlock radio          | Blue      | D34       |
| Ds    | Fault                    | Flashes during fault                                              | Red       | D5        |
| ۲Ľ    | I-Zone                   | On for I-Zone fault                                               | Red       | D6        |
| Outpi | YDC6<br>(Warning Device) | On when YDC6 output is active                                     | Red       | D7        |
|       | Fault Output             | On when no in fault                                               | Red       | D8        |
|       | YDC0                     | On when output is active                                          | Red       | D44       |
|       | YDC1                     | On when output is active                                          | Red       | D45       |
|       | YDC2                     | On when output is active                                          | Red       | D46       |
|       | YDC3                     | On when output is active                                          | Red       | D47       |
|       | YK0                      | On when output is active                                          | Red       | D14       |
|       | YK1                      | On when output is active                                          | Red       | D16       |
|       | YK2                      | On when output is active                                          | Red       | D18       |
|       | YK3                      | On when output is active                                          | Red       | D20       |
|       | OPTO1                    | On when inverter output 1 is active                               | Red       | D41       |
|       | OPTO2                    | On when inverter output 2 is active                               | Red       | D42       |
| Ds    | X0                       | On when input is on                                               | Green     | X0        |
| ۲Ľ    | X1                       | On when input is on                                               | Green     | X1        |
| Intpu | X2                       | On when input is on                                               | Green     | X2        |
|       | X3                       | On when input is on                                               | Green     | X3        |
|       | X4                       | On when input is on                                               | Green     | X4        |
|       | X5                       | On when input is on                                               | Green     | X5        |
|       | X6                       | On when input is on                                               | Green     | X6        |
|       | X7                       | On when input is on                                               | Green     | X7        |
|       | X8                       | On when input is on                                               | Green     | X8        |
|       | X9                       | On when input is on                                               | Green     | X9        |
|       | X10                      | On when input is on                                               | Green     | X10       |
|       | X11                      | On when input is on                                               | Green     | X11       |
|       | X12                      | On when open/reset (via J6) is on                                 | Green     | X12       |
|       | X13                      | On when loop input is on                                          | Green     | X13       |
|       | X14                      | On when not in fault                                              | Green     | X14       |
|       | X15                      | On when power is on                                               | Green     | X15       |

### Inverter (VFD) Programming

#### 230/460V - Emerson M200 Drive

These instructions are only to change parameters when not using the i-Comm 3.

#### **Basic Navigation**

### 5.1 Understanding the display

#### 5.1.1 Keypad

The keypad display consists of a 6 digit LED display. The display shows the drive status or the menu and parameter number currently being edited.

The option module Unidrive menu (S.mm.ppp) is only displayed if the option module is installed. Where S signifies the option module slot number and the mm.ppp signifies the menu and parameter number of the option module's internal menus and parameter.

The display also includes LED indicators showing units and status as shown in Figure 5-1. When the drive is powered up, the display will show the power up parameter defined by *Parameter Displayed At Power-Up* (11.022).

#### NOTE

The values in the *Status Mode Parameters* (Pr **22** and Pr **23**) shown on the display when the drive is running, can be toggled by using the escape button.

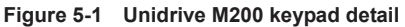

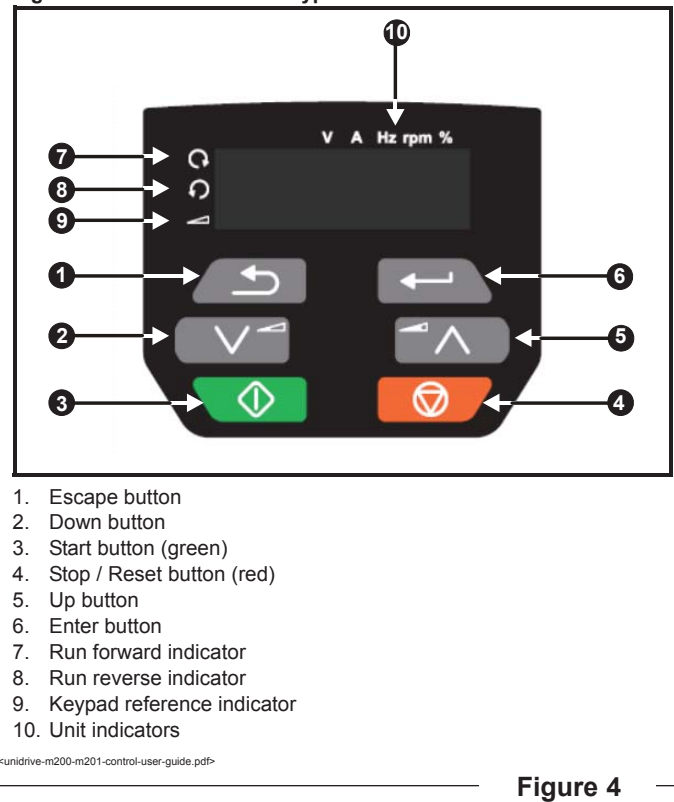

#### 230/460V - Emerson M200 Drive Continued

#### **Parameter Access**

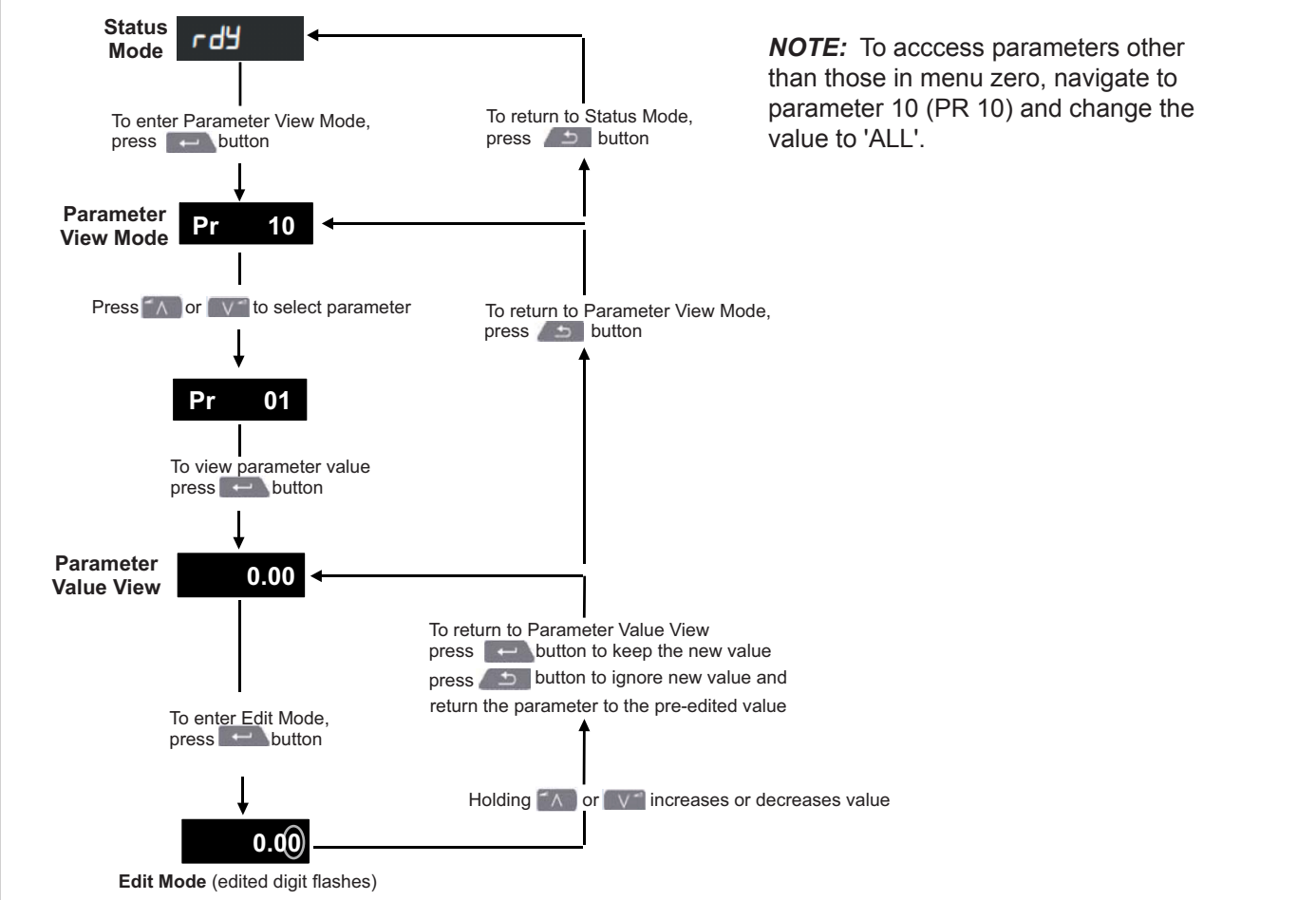

<unidrive-m200-m201-control-user-guide.pdf:2>

# 🔔 WARNING / AVERTISSEMENT

Consult factory before changing any parameters not listed in this table.

#### Contactez l'usine avant de modifier les paramètres non répertoriés dans ce tableau.

|     |        | NAME                    | EXAMPLE VALUE | UNITS    |
|-----|--------|-------------------------|---------------|----------|
| #   | 00.003 | Acceleration Rate 1     | 0.5           | s/100 Hz |
| ETE | 00.004 | Deceleration Rate 1     | 0.5           | s/100 Hz |
| MI  | 00.006 | Motor Rated Current     | 2.93          | A        |
| PAF | 00.010 | Security Status         | L2            | -        |
|     | 01.022 | Close Speed             | 25.00         | Hz       |
|     | 01.023 | Open Speed              | 60.00         | Hz       |
|     | 01.024 | Approach Open Speed     | 25.00         | Hz       |
|     | 12.004 | Torque Detection Level  | 60            | %        |
|     | 06.006 | Injection Braking Level | 70            | %        |
|     | 06.007 | Injection Braking Time  | .7            | seconds  |

Figure 5

#### 230/460V - Emerson M200 Drive Continued

#### **Status Indicators**

| String | Description                                                                                                    | Drive<br>output<br>stage |
|--------|----------------------------------------------------------------------------------------------------|--------------------------|
| inh    | The drive is inhibited and cannot be run.<br>The Drive Enable signal is not applied to<br>the drive enable terminal or Pr <b>06.015</b> is<br>set to 0. The other conditions that can<br>prevent the drive from enabling are shown<br>as bits in <i>Enable Conditions</i> (06.010) | Disabled                 |
| rdy    | The drive is ready to run. The drive enable<br>is active, but the drive inverter is not active<br>because the final drive run is not active                                                                                                    | Disabled                 |
| Stop   | The drive is stopped / holding zero speed.                                                                                                    | Enabled                  |
| S.Loss | Supply loss condition has been detected                                                                                                    | Enabled                  |
| dc inj | The drive is applying dc injection braking                                                                                                    | Enabled                  |
| Er     | The drive has tripped and no longer<br>controlling the motor. The trip code<br>appears on the display.                                                                                                    | Disabled                 |
| UV     | The drive is in the under voltage state either in low voltage or high voltage mode.                                                                                                    | Disabled                 |
| HEAt   | The motor pre-heat function is active.                                                                                                    | Enabled                  |

## 12.1 Status modes (Keypad and LED status)

Figure 12-1 Keypad status modes

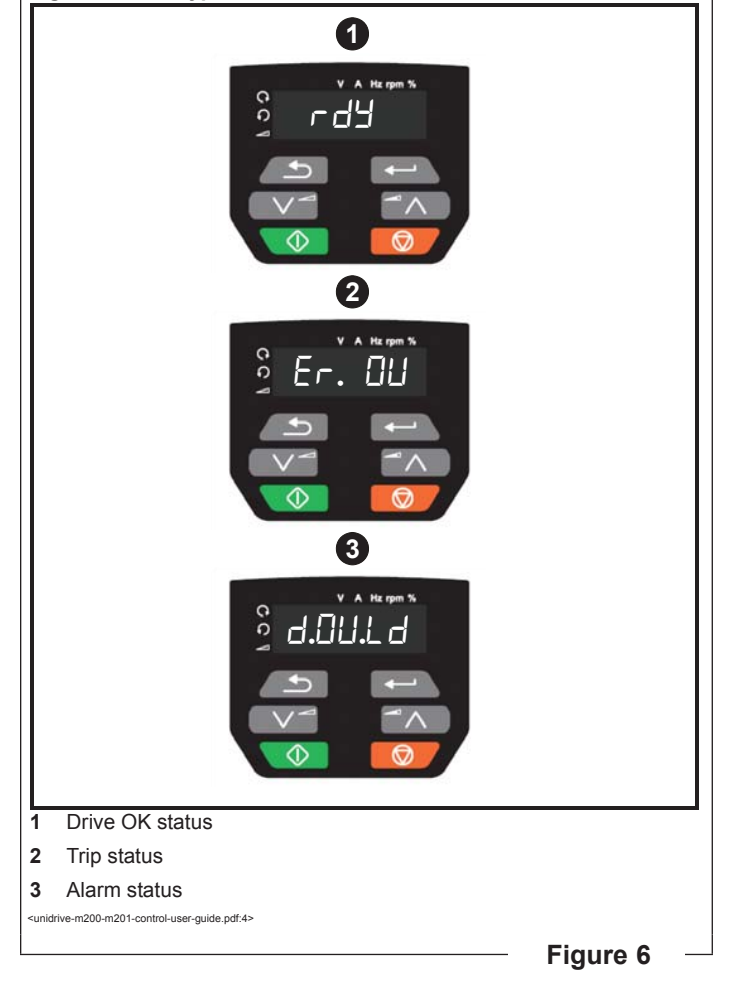

#### Error Screens

Table 5-4 Alarm indications

| Alarm string | Description                                                                                                    |
|--------------|----------------------------------------------------------------------------------------------------|
| br.res       | Brake resistor overload. <i>Braking Resistor Thermal</i><br><i>Accumulator</i> (10.039) in the drive has reached<br>75.0 % of the value at which the drive will trip. |
| OV.Ld        | Motor Protection Accumulator (04.019) in the drive has reached 75.0 % of the value at which the drive will trip and the load on the drive is >100 %.                  |
| d.OV.Ld      | Drive over temperature. <i>Percentage Of Drive</i><br><i>Thermal Trip Level</i> (07.036) in the drive is greater<br>than 90 %.                                        |
| tuning       | The autotune procedure has been initialized and an autotune in progress.                                                                                              |
| LS           | Limit switch active. Indicates that a limit switch is active and that is causing the motor to be stopped.                                                             |
| Opt.Al       | Option slot alarm.                                                                                                    |
| Lo.AC        | Low voltage mode. See Low AC Alarm (10.107).                                                                                                    |
| I.AC.Lt      | Current limit active. See <i>Current Limit Active</i> (10.009).                                                                                                    |
| 24.LoSt      | 24 V backup not present. See 24V Alarm Loss<br>Enable (11.098).                                                                                                    |

### 5.2 Keypad operation

#### 5.2.1 Control buttons

The keypad consists of:

- Up and down button Used to navigate the parameter structure and change parameter values.
- Enter button Used to change between parameter edit and view mode as well as entering data. This button can also be used to select between slot menu and parameter display.
- Escape button Used to exit from parameter edit or view mode. In parameter edit mode, if parameter values are edited and the escape button pressed, the parameter value will be restored to the value it had on entry to edit mode.
- Start button Used to provide a 'Run' command if keypad mode is selected.
- Stop / Reset button Used to reset the drive. In keypad mode can be used for 'Stop'.

<unidrive-m200-m201-control-user-guide.pdf>

Figure 7

## PARTS

| # | QTY | DESCRIPTION                         | PART #   |
|---|-----|-------------------------------------|----------|
| 1 | 1   | Cable,touch,50' (non FSTXXL models) | 15650343 |
| 2 | 1   | Cable,touch,75' (FSTXXL only)       | 15650344 |
| 3 | 1   | Interface,GUI,ip67                  | 55150353 |
| 4 | 2   | FTG,STRT,L/T,PG11,3.5-10mm          | 45550004 |

Rite-Hite Company, LLC and its affiliates (collectively "Rite-Hite") warrant that the Product sold to the Owner will be free of defects in design, materials and workmanship (ordinary wear and tear excepted) for the periods set forth below ("Limited Warranty").

Two (2) Year(s) on all mechanical and electrical parts (non-prorated).

One (1) Year(s) labor, based on approved travel and labor repair times.

#### REMEDIES

**Parts:** Rite-Hite's obligations under this Limited Warranty are limited to repairing or replacing, at Rite-Hite's option, any part which is determined by Rite-Hite to be defective during the applicable warranty period. Such repair or replacement shall be Rite-Hite's sole obligation and the Owner's exclusive remedy under this Limited Warranty.

**Labor:** Rite-Hite will provide warranty service without charge for labor per the specified warranty period. Thereafter, a charge will apply to any repair or replacement under this Limited Warranty.

**CLAIMS** Claims under this Limited Warranty must be made (i) within 30 (thirty) days after discovery and (ii) prior to expiration of the applicable warranty period. Warranty period commences on the date of shipment. Claims shall be made in writing or by contacting the representative from whom the Product was purchased directly. Owner must allow Rite-Hite or its agent, a reasonable opportunity to inspect any Product claimed to be defective and shall, at Rite-Hite's option, either (x) grant Rite-Hite or its agent access to Owner's premises for the purpose of repairing or replacing the Product or (y) return of the Product to the Rite-Hite, F.O.B. Rite-Hite's factory.

**NOT WARRANTED** Rite-Hite does not warrant against and is not responsible for wear items such as fuses, batteries, bulbs, vision and seals. No implied warranty shall be deemed to cover damages that result directly or indirectly from: (i) the unauthorized modification or repair of the Product, (ii) damage due to misuse, neglect, accident, failure to provide necessary maintenance, or normal wear and tear of the Product, (iii) failure to follow Rite-Hite's instructions for installation, failure to operate the Product within the Product's rated capacities and/or specified design parameters, or failure to properly maintain the Product, (iv) use of the Product in a manner that is inconsistent with Rite-Hite's guidelines or local building codes, (v) movement, settling, distortion, or collapse of the ground, or of improvements to which the Products are affixed, (vi) fire, flood, earthquake, elements of nature or acts of God, riots, civil disorder, war, or any other cause beyond the reasonable control of Rite-Hite, (vii) improper handling, storage, abuse, or neglect of the Product by Owner or by any third party.

**DISCLAIMERS** THIS LIMITED WARRANTY IS EXCLUSIVE AND IN LIEU OF ALL OTHER REPRESENTATIONS AND WARRANTIES, EXPRESS OR IMPLIED, AND RITE-HITE EXPRESSLY DISCLAIMS AND EXCLUDES ANY IMPLIED WARRANTIES OF MERCHANTABILITY OR FITNESS FOR PURPOSE. RITE-HITE SHALL NOT BE SUBJECT TO ANY OTHER OBLIGATIONS OR LIABILITIES, WHETHER ARISING OUT OF BREACH OF CONTRACT, WARRANTY, TORT (INCLUDING NEGLIGENCE AND STRICT LIABILITY) OR OTHER THEORIES OF LAW, WITH RESPECT TO THE PRODUCTS SOLD OR SERVICES RENDERED BY RITE-HITE, OR ANY UNDERTAKINGS, ACTS, OR OMISSIONS RELATING THERETO.

**LIMITATION OF LIABILITY** IN NO EVENT SHALL RITE-HITE BE RESPONSIBLE FOR, OR LIABLE TO ANYONE FOR, SPECIAL, INDIRECT, COLLATERAL, PUNITIVE, INCIDENTAL, OR CONSEQUENTIAL DAMAGES, EVEN IF RITE-HITE HAS BEEN ADVISED OF THE POSSIBILITY OF SUCH DAMAGES. Such excluded damages include, but are not limited to, personal injury, damage to property, loss of goodwill, loss of profits, loss of use, cost of cover with any substitute product, interruption of business, or other similar indirect financial loss.

#### GLOBAL SALES & SERVICE Representatives in All Major Cities

RITE-HITE WORLD HEADQUARTERS 8900 N. Arbon Drive P.O. Box 245020 Milwaukee, Wisconsin 53224

414-355-2600 U.S. Only: 1-800-456-0600 RITE-HITE CHINA First Floor, Building #3, 558 Tongxie Road, Changning District Shanghai 200335, China () +86-21-6237-6333 RITE-HITE LATIN AMERICA Alameda Lorena, 800 - Conj. 401/402 - Jardim Paulista São Paulo/SP, CEP 01424- Brazil

011-55-11-3527-9590

RITE-HITE GMBH Carl-Zeiss-Strasse 3 34471 Volkmarsen, Germany

+49-5693 98700